# Guía de usuario

## **Registro Individual**

Sistema de Registro de Representantes de los Partidos Políticos y Candidaturas Independientes para el Voto de los Mexicanos Residentes en el Extranjero, versión 5.0

Oficinas Centrales, Junta Distrital, Partidos Políticos, Candidaturas Independientes.

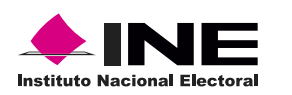

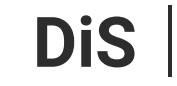

Dirección de Sistemas

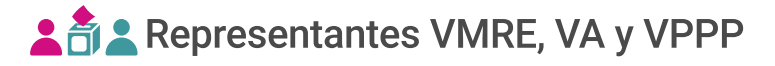

### Introducción

En este módulo podrás **capturar representaciones**, el proceso se realiza de forma individual completando un formulario por cada representación a registrar.

1. Visualiza el Proceso Electoral y selecciona la Entidad deseada.

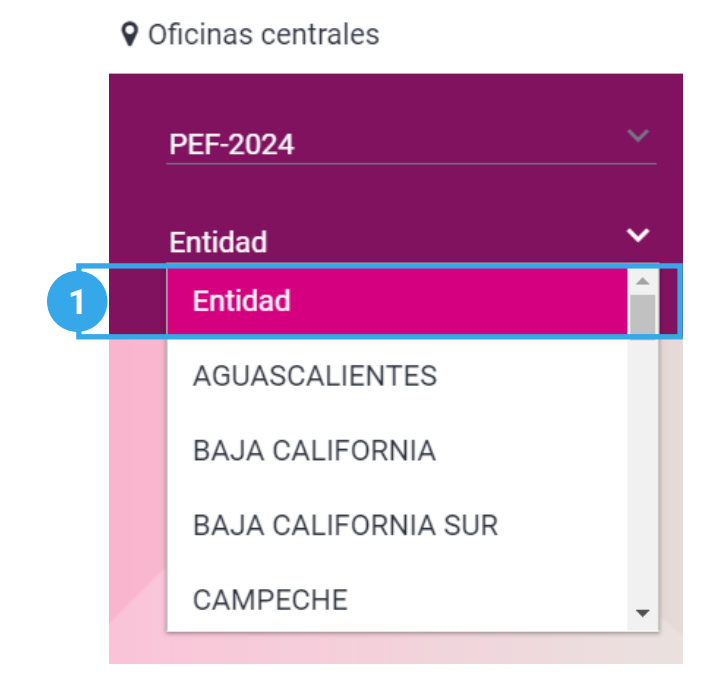

2. Selecciona el módulo Registro individual, ubicado en la pestaña de Administración del menú lateral.

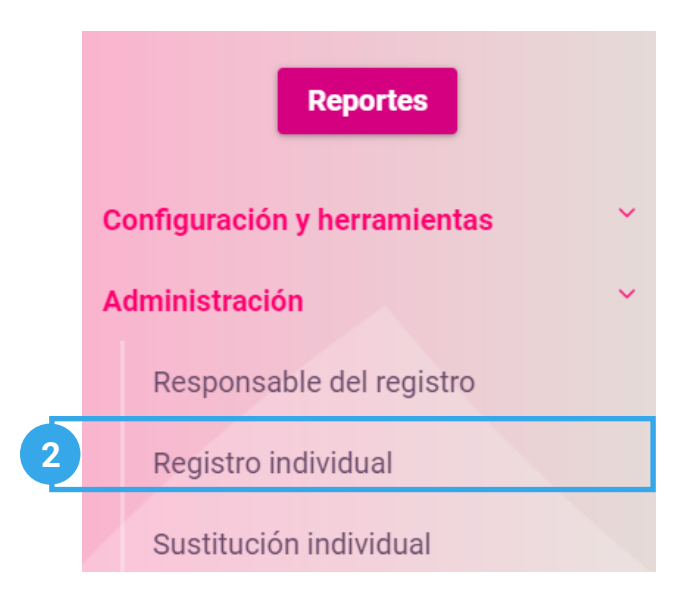

#### Capturar

1. Ingresa en la pestaña Capturar.

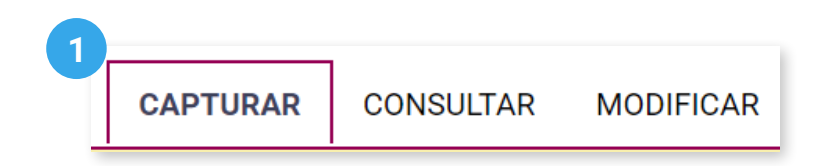

2. Selecciona el Partido Político o Candidatura Independiente.

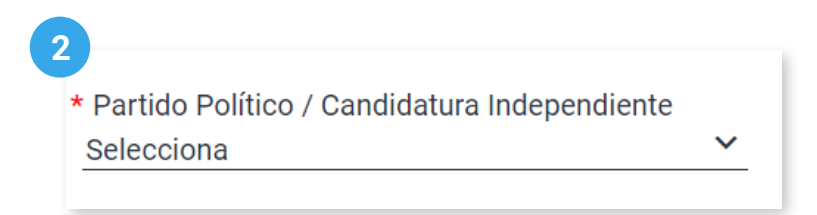

3. Selecciona la **Modalidad de voto**.

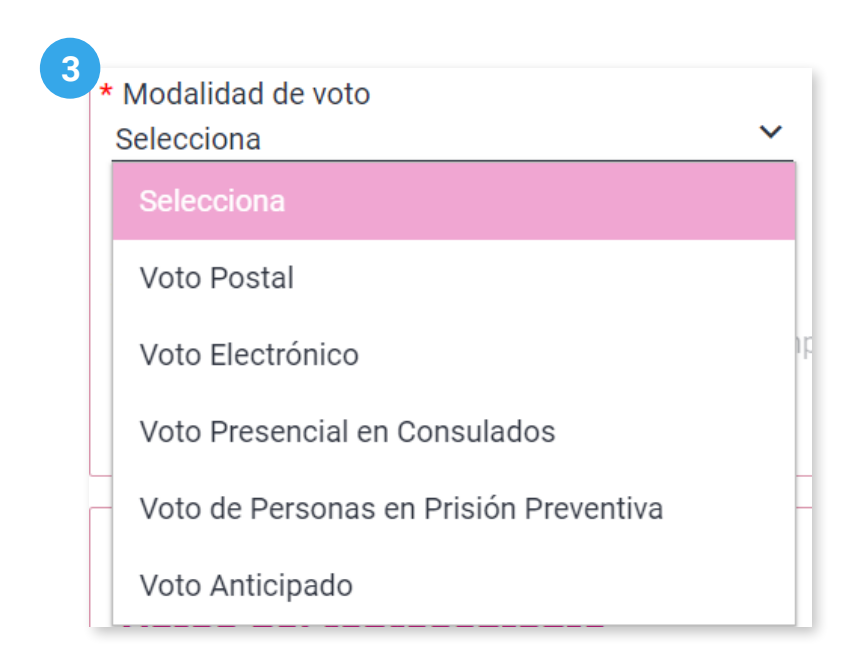

4. Selecciona el Tipo de representación.

Recuerda que para el Voto Presencial en Consulados y el Voto de Personas en Prisión Preventiva no existe el tipo de representación General.

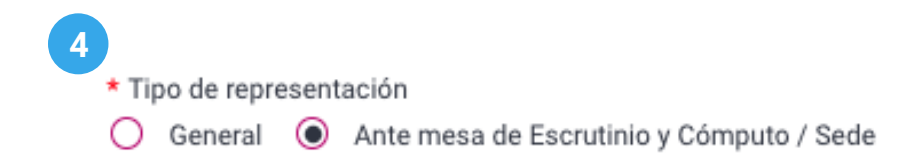

4.1 Visualiza el mensaje informativo.

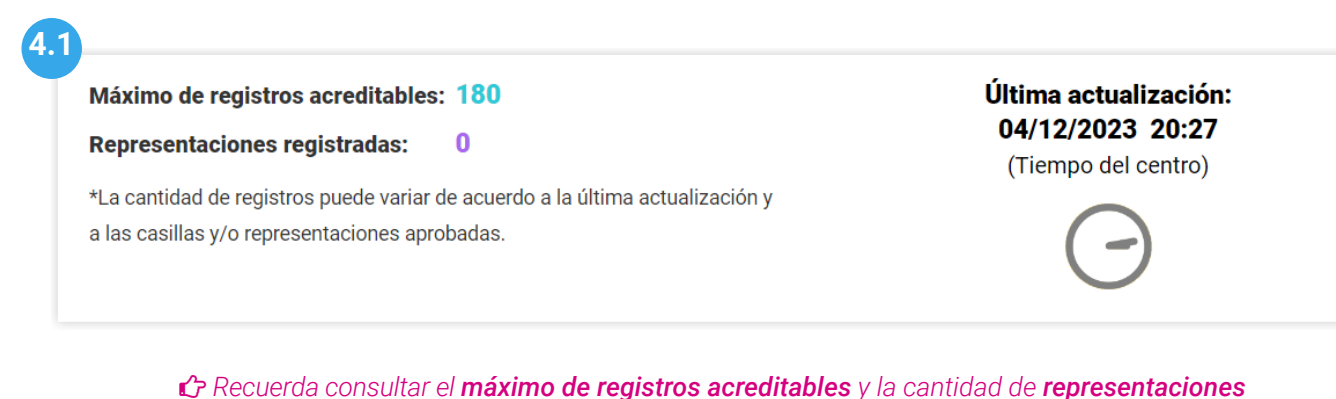

Recuerda consultar el máximo de registros acreditables y la cantidad de representaciones registradas. Los datos varían de acuerdo a la última actualización realizada.

5. Selecciona la Mesa de Escrutinio y Cómputo y la Calidad de representación.

| 5 |                                |   |                             |   |
|---|--------------------------------|---|-----------------------------|---|
| Ŭ | * Mesa de Escrutinio y Cómputo |   | * Calidad de Representación |   |
|   | Selecciona                     | ~ | Selecciona                  | ~ |
|   |                                |   |                             |   |

Ésta información solo se olicita al seleccionar el tipo de representación ante Mesa de Escrutinio y
Cómputo/Sede

6. Ingresa los datos solicitados de la representación.

| Datos del representante                                                                        |                           |                                                                                                    |
|------------------------------------------------------------------------------------------------|---------------------------|----------------------------------------------------------------------------------------------------|
| * Clave de elector                                                                             |                           |                                                                                                    |
| XAXAXA 010101 01H101                                                                           |                           |                                                                                                    |
|                                                                                                |                           |                                                                                                    |
|                                                                                                |                           |                                                                                                    |
| i Al menos uno de los dos apelli                                                               | idos es obligatorio.      |                                                                                                    |
|                                                                                                |                           |                                                                                                    |
|                                                                                                |                           |                                                                                                    |
| Anellido paterno                                                                               | Apellido materno          | * Nombre(s)                                                                                                    |
| ∖pellido paterno<br>∕IARTINEZ                                                                  | Apellido materno<br>PEREZ | * Nombre(s)<br>JOSE                                                                                                    |
| Apellido paterno<br>MARTINEZ                                                                   | Apellido materno<br>PEREZ | * Nombre(s)<br>JOSE                                                                                                    |
| pellido paterno<br>MARTINEZ                                                                    | Apellido materno<br>PEREZ | * Nombre(s)<br>JOSE                                                                                                    |
| Apellido paterno<br>MARTINEZ<br><sup>r</sup> Recibo de remuneración<br><b>•</b> Si <b>•</b> No | Apellido materno<br>PEREZ | <ul> <li>* Nombre(s)<br/>JOSE</li> <li>▲ Precuerda capturar el nombre completo<br/>como aparece en la credencial de elector.</li> </ul> |
| Apellido paterno<br>MARTINEZ<br>Recibo de remuneración<br>Si O No                              | Apellido materno<br>PEREZ | <ul> <li>* Nombre(s)<br/>JOSE</li> <li></li></ul>                                                                                       |
| Apellido paterno<br>MARTINEZ<br>Recibo de remuneración<br>• Si O No                            | Apellido materno<br>PEREZ | * Nombre(s)<br>JOSE<br>♪ Recuerda capturar el nombre completo<br>como aparece en la credencial de elector.                              |

7. Da clic en **Registrar** para guardar la representación.

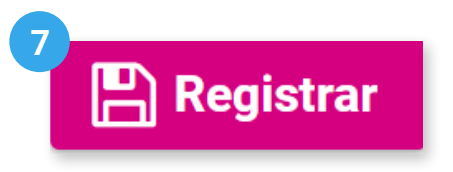

**8**. Confirma el registro con **Aceptar**. El sistema mostrará un mensaje confirmando que el registro se realizó correctamente.

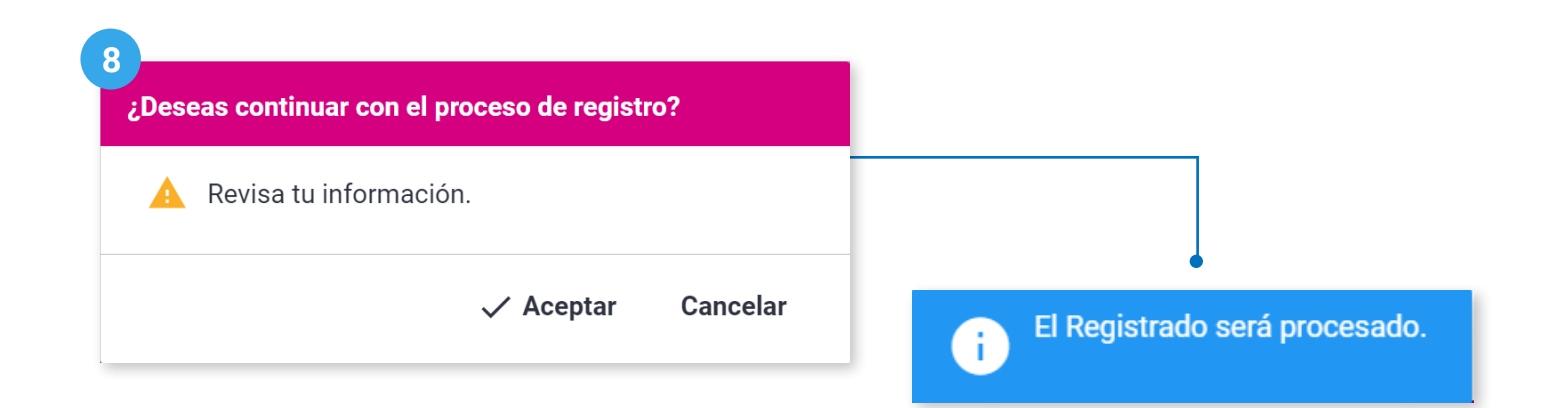

#### Consultar

1. Da clic en la pestaña Consultar.

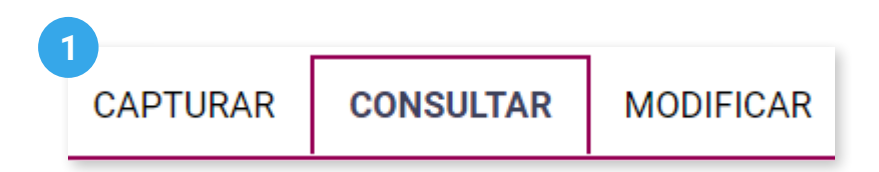

2. Selecciona el Partido Político o Candidatura Independiente.

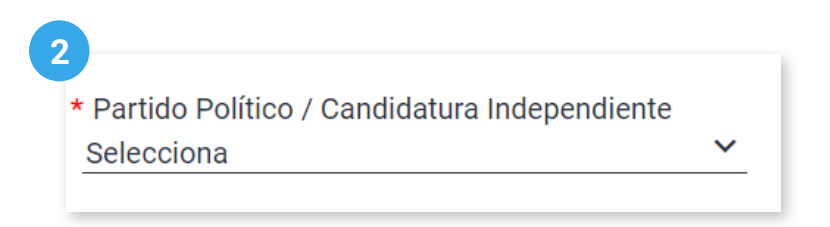

3. Selecciona la Modalidad de voto.

| 3 | * Modalidad de voto                    |   | 1 |
|---|----------------------------------------|---|---|
|   | Selecciona                             | ~ |   |
|   | Selecciona                             |   |   |
|   | Voto Postal                            |   |   |
|   | Voto Electrónico                       | ) | ŗ |
|   | Voto Presencial en Consulados          |   |   |
|   | Voto de Personas en Prisión Preventiva | - |   |
|   | Voto Anticipado                        |   |   |

4. Selecciona el Tipo de representación.

C Recuerda que para el Voto Presencial en Consulados y el Voto de Personas en Prisión Preventiva no existe el tipo de representación General.

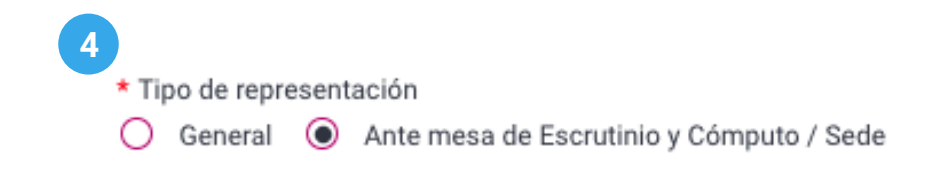

**5**. Opcionalmente, filtra tu búsqueda por **Mesa de Escrutinio y Cómputo** y la **Calidad de representación**.

| Mesa de Escrutinio y Computo |              | Calidad de Representación |   |
|------------------------------|--------------|---------------------------|---|
| Selecciona                   | $\checkmark$ | Selecciona                | × |

Éste filtro solo se muestra al seleccionar el tipo de representación ante Mesa de Escrutinio y
Cómputo/Sede

#### 6. Da clic en **Buscar**.

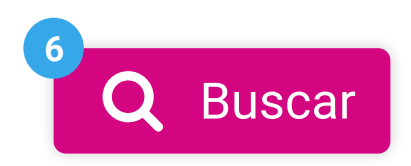

7. Visualiza las representaciones que han sido registradas.

| 7                  |                           |                     |                                 |                              |                       |                              |                             |          |
|--------------------|---------------------------|---------------------|---------------------------------|------------------------------|-----------------------|------------------------------|-----------------------------|----------|
| Clave de elector   | Nombre del<br>solicitante | Modalidad de voto   | Mesa de Escrutinio y<br>Cómputo | Calidad de<br>Representación | Estatus cruce         | Nombre de<br>usuario         | Fecha y hora<br>de registro | Acciones |
| XAXAXA01010101H101 | JOSE MARTINEZ<br>PEREZ    | Voto Postal         | 102                             | Propietaria/o<br>1           | Cruces<br>finalizados | daniel.romero<br>Junta Local | 11/01/2024<br>16:56:58      | ۹        |
| •                  |                           |                     |                                 |                              |                       |                              |                             |          |
|                    |                           | Total de registros: | 1 Página 1 de 1 🏼 🗠             | < < 🕕 > >                    | 10 🗸                  |                              |                             |          |

C En los cabezales de la tabla podrás filtrar tu búsqueda por Clave de elector y Nombre del solicitante, así como consultar la información completa de la representación en Ver Q.

#### Modificar

**1**. Da clic en la pestaña **Modificar** para cambiar datos de las representaciones registradas, o eliminar los registros.

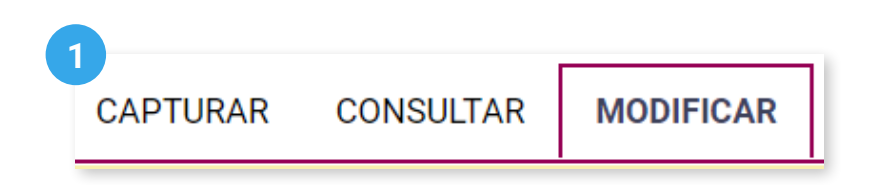

2. Selecciona el Partido Político o Candidatura Independiente.

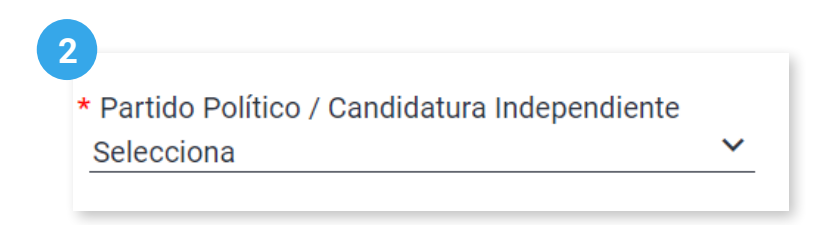

3. Selecciona la Modalidad de voto.

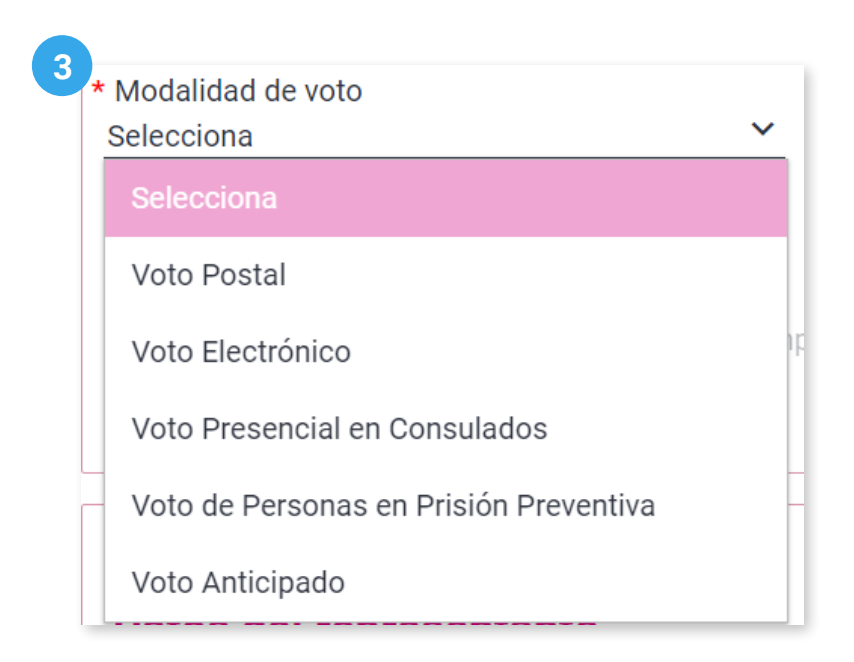

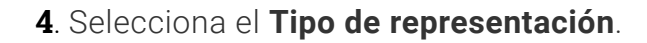

C Recuerda que para el Voto Presencial en Consulados y el Voto de Personas en Prisión Preventiva no existe el tipo de representación General.

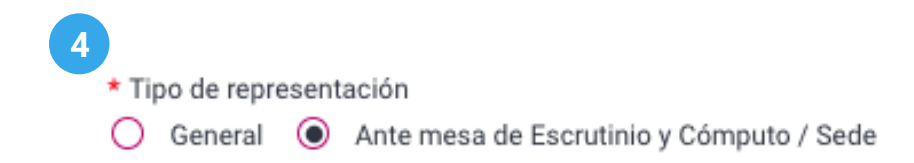

4.1 Visualiza el mensaje informativo.

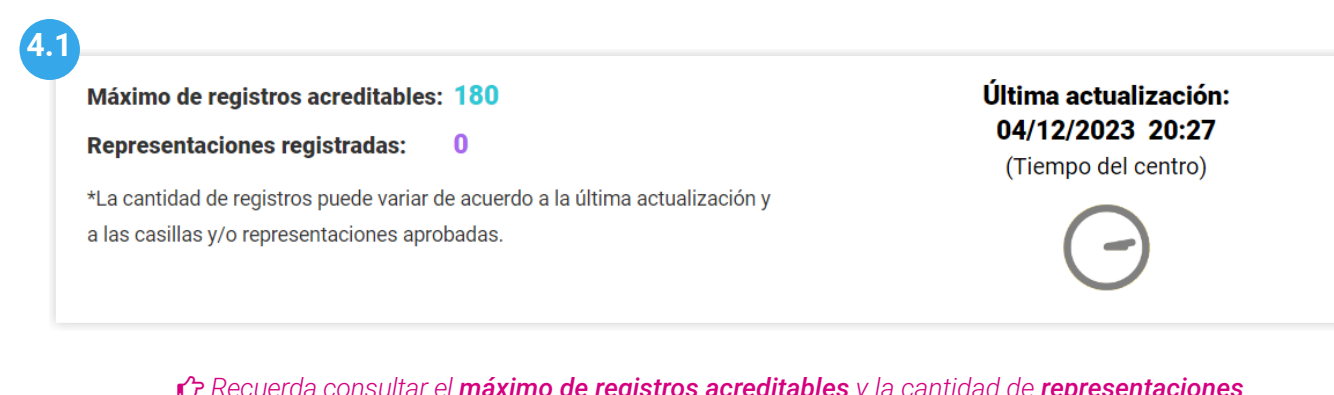

Recuerda consultar el máximo de registros acreditables y la cantidad de representaciones registradas. Los datos varían de acuerdo a la última actualización realizada.

5. Selecciona la Mesa de Escrutinio y Cómputo y la Calidad de representación.

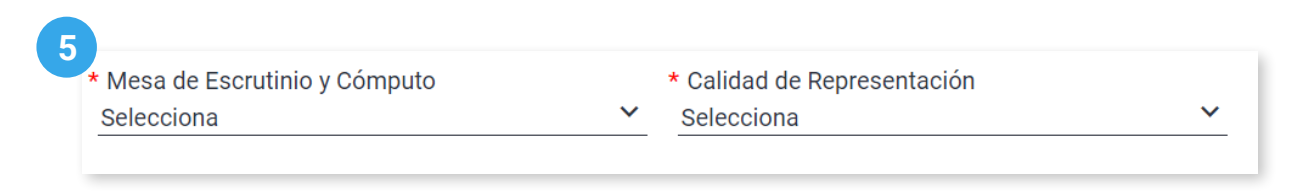

Ésta información solo se solicita al seleccionar el tipo de representación ante Mesa de Escrutinio
y Cómputo/Sede

6. Da clic en Buscar.

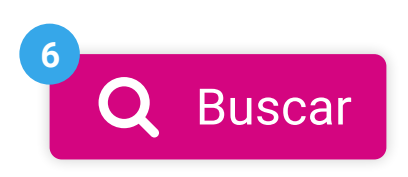

7. Visualiza las representaciones que han sido registradas. Podrás editar los registros capturados haciendo clic en **Modificar** ?.

| 7 |                    |                        |                       |                                 |                              |                       |                              |                             |           |
|---|--------------------|------------------------|-----------------------|---------------------------------|------------------------------|-----------------------|------------------------------|-----------------------------|-----------|
|   | Clave de elector   | Nombre del solicitante | Modalidad de voto     | Mesa de Escrutinio y<br>Cómputo | Calidad de<br>Representación | Estatus cruce         | Nombre de<br>usuario         | Fecha y hora<br>de registro | Modificar |
|   | XAXAXA01010101H101 | JOSE MARTINEZ<br>PEREZ | Voto Postal           | 102                             | Propietaria/o 1              | Cruces<br>finalizados | daniel.romero<br>Junta Local | 11/01/2024<br>16:56:58      | <b>B</b>  |
|   |                    |                        | Total de registros: 1 | Página 1 de 1 🛛 া 🧹             | < 1 > >I [                   | 10 -                  |                              |                             |           |
|   |                    |                        |                       | ि Eliminar                      |                              |                       |                              |                             |           |

8. Cambia la información de la representación sobrescribiendo el campo deseado y da clic en **Modificar**.

🖒 Los datos mostrados en la tabla varían según el tipo de representación seleccionada.

| Representación registrada                                     | Representación registrada                    |                     |          |  |  |  |  |
|---------------------------------------------------------------|----------------------------------------------|---------------------|----------|--|--|--|--|
| Datos de la representaci                                      | ón                                           |                     |          |  |  |  |  |
| <b>Partido Político / Candidatura Indepe</b><br>PAN           | ndiente                                      |                     |          |  |  |  |  |
| Clave de elector<br>XAXAXA01010101H101                        |                                              |                     |          |  |  |  |  |
| i Al menos uno de los dos apellid                             | os es obligatorio                            |                     |          |  |  |  |  |
| Apellido paterno<br>MARTINEZ                                  | Apellido materno<br>PEREZ                    | * Nombre(s)<br>JOSE |          |  |  |  |  |
| Mesa de Escrutinio y Cómputo<br>102                           | Calidad de Representación<br>Propietaria/o 1 |                     |          |  |  |  |  |
| <b>Modalidad de voto</b><br>Voto Postal                       |                                              |                     |          |  |  |  |  |
| * Recibo de remuneración                                      |                                              |                     |          |  |  |  |  |
| * Remuneración <u>\$500.00</u>                                |                                              |                     |          |  |  |  |  |
| <b>Observaciones</b><br>La clave de elector no se encuentra e | n el listado nominal                         | 8 🖭 Modificar       | Cancelar |  |  |  |  |
|                                                               |                                              | Bimodificar         | Cancelar |  |  |  |  |

9. En la misma tabla podrás eliminar las representaciones seleccionando al menos un registro.

| <ul> <li>Image: A start of the start of the start of</li></ul> | Clave de elector   | Nombre del solicitante | Modalidad de voto     | Mesa de Escrutinio y<br>Cómputo | Calidad de<br>Representación | Estatus cruce         | Nombre de<br>usuario         | Fecha y hora<br>de registro | Modificar |
|----------------------------------------------------------------------------------------------------|--------------------|------------------------|-----------------------|---------------------------------|------------------------------|-----------------------|------------------------------|-----------------------------|-----------|
|                                                                                                    | XAXAXA01010101H101 | JOSE MARTINEZ<br>PEREZ | Voto Postal           |                                 |                              | Cruces<br>finalizados | daniel.romero<br>Junta Local | 11/01/2024<br>16:56:58      | ø         |
| <b>N</b>                                                                                                    | "                  |                        | Total de registros: 1 | Página 1 de 1 🛛 🤀               | < 🕕 > >i [                   | 10~                   |                              |                             |           |
|                                                                                                    |                    |                        |                       | ि Eliminar                      |                              |                       |                              |                             |           |

10. Da clic en Eliminar.

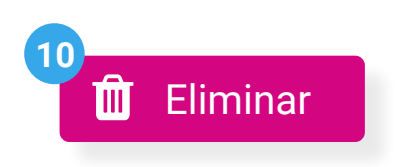

**11**. Confirma que deseas eliminar el registro con **Aceptar**. El sistema mostrará un mensaje confirmando que el registro se eliminó correctamente.

| 1<br>¿Deseas eliminar a los representantes seleccionados? |                                  |
|-----------------------------------------------------------|----------------------------------|
| Revisa tu información.                                    |                                  |
| ✓ Aceptar Cancelar                                        | La representación fue eliminada. |

Sistema de Registro de Representantes de los Partidos Políticos y Candidaturas Independientes para el Voto de los Mexicanos Residentes en el Extranjero, versión 5.0

Proceso Electoral 2023 - 2024

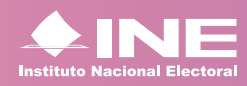

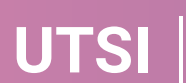

UTSI | Unidad Técnica de Servicios de Informática